# マイページご利用ガイド

〈2025.05.08版〉

## 目次

| 1    | )マイページについて                                                               | 1  |
|------|--------------------------------------------------------------------------|----|
| 2    | )マイページへのログイン方法                                                           | 2  |
| 3    | )支払い金額を確認したい(お支払料金照会)                                                    | 5  |
| 4    | ) <mark>契約内容を確認したい</mark> (契約コース照会) ···································· | 6  |
| 5    | )基本情報を確認したい(お客様基本情報照会)                                                   | 7  |
| 6    | )支払い方法を変更したい(お客様基本情報照会)                                                  | 9  |
|      | □座払い→別の□座に変更/カード払い→□座払い                                                  | 10 |
|      | □座払い→カード払い                                                               | 11 |
|      | カード払い→別のカードに変更/カードの更新                                                    | 13 |
| 7    | ) NCV からのお知らせを確認したい(お知らせ)                                                | 16 |
| 8    | )パスワードの変更をしたい(パスワード変更)                                                   | 16 |
| 9    | )各種問合せ・インボイスの申込(お問い合わせ)                                                  | 17 |
| 10   | )固定電話の料金を確認したい(固定電話通話明細照会)                                               | 18 |
| (1)  | )インボイスをダウンロードしたい(各種書面照会)                                                 | 20 |
| (12) | ) ログインIDをメールや電話番号にしたい(ケーブルID管理)                                          | 21 |

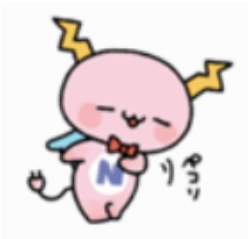

## ①マイページについて

NCV では月々の請求額やご契約中のサービス情報などをご確認いただくことができる NCV マイページをご利用いただけます。WEB サイトからお客様専用の ID/パスワード を入力してログインしてご利用いただけます。

ID/パスワードは、サービスご加入の際にNCVより下記の書面にて送付しております。 ID/パスワードがご不明な場合は「NCVマイページ」のご案内を再発行いたしますので、 NCVまでご連絡ください。

(※記載内容は個人情報保護のため、電話・FAX・メール等でのID/パスワードのお問い合わせにはお 応えいたしかねますのでご了承ください。)

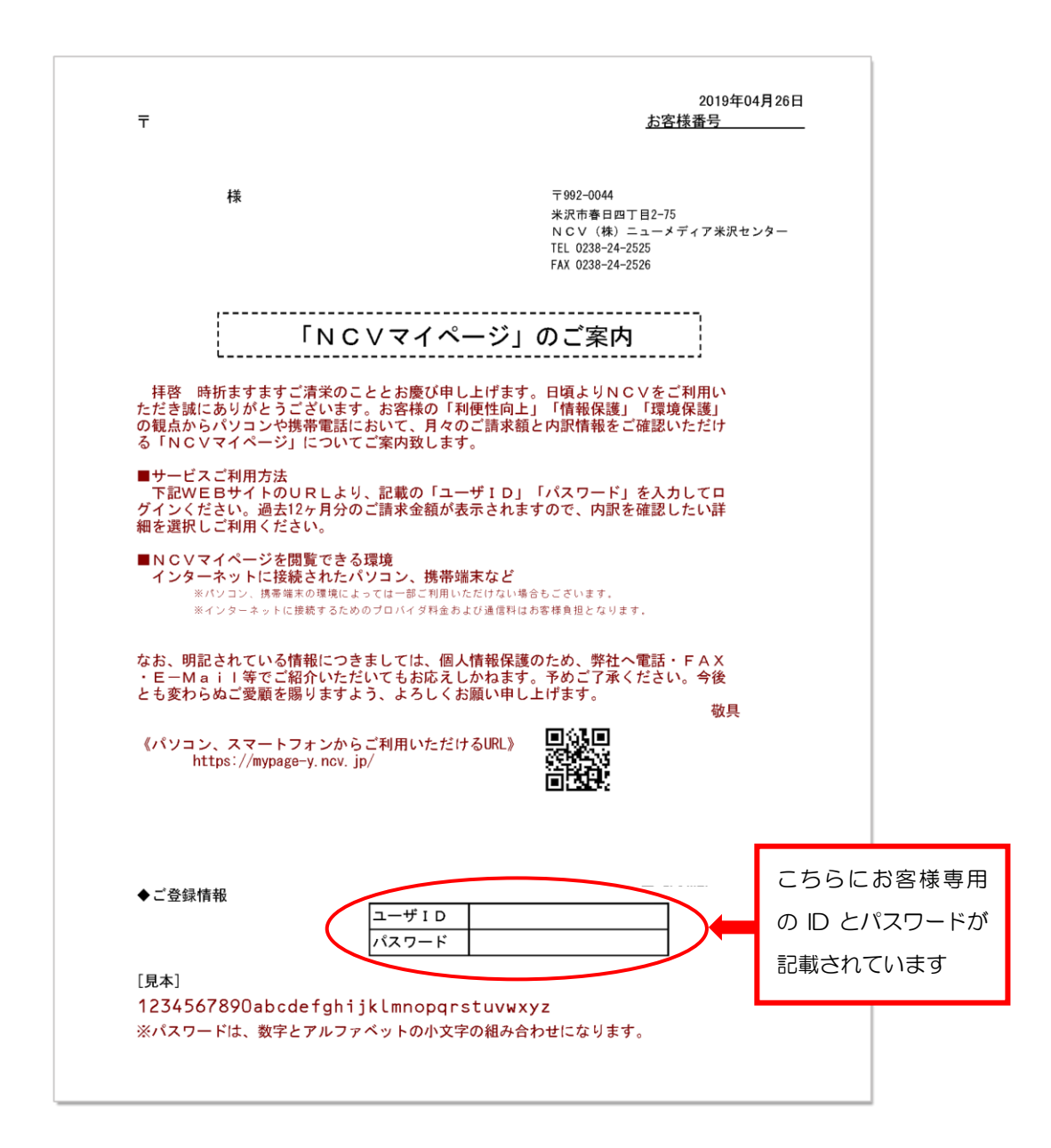

## ②マイページへのログイン方法

## NCV ホームページから、マイページへログインできます

ヤフーなどの検索サイトで NCV 米沢と入力して検索してください。ホームページが表示 されたら【ご加入者様専用ページ】をクリックして【南東北センター(米沢)】を選択し、 【NCV ご利用料金照会(マイページ)】をクリックしてください。ログイン画面が開きます。

| <ol> <li>ご加入者様専用</li> <li>ページをクリック</li> </ol>    |                                                                                                   |
|--------------------------------------------------|---------------------------------------------------------------------------------------------------|
| NIKO NIKO CABLE TV<br>単品サービス 単品料金 お得れ            | ご加入者様専用ページ 》 お問い合わせ 》 お申し込み 》<br>セットプラン 料金シミュレーション サポート Q&A センター情報 採用情報                           |
| 2                                                | 加入者様専用ページ                                                                                         |
|                                                  | TOP > ご加入者標専用ページ                                                                                  |
| 料金照会 🗸                                           | 契約変更 > メール設定 > サポート・その他 >                                                                         |
| <ol> <li>2 NCV ご利用料金照<br/>(マイページ)をクリッ</li> </ol> | <ul> <li>ネ</li> <li>ク</li> <li>料会昭会</li> <li>※こちらは pdf 版 【マイページご利用ガ<br/>イド】 がご覧いただけます。</li> </ul> |
| <b>E</b> NCVご利用料金照<br>(マイページ)                    | х (214-90<br>«изисье») Д. Air-NCVスマホ                                                              |
| = SoftBank ケーブルラインの<br>(Softbank携帯の              | a話料<br>ブラン) ケーブルプラス電話の通話料<br>(au携帯のプラン)                                                           |

下記の URL や QR コードを利用すると、ダイレクトにログイン画面が表示されます。

\_\_\_\_\_

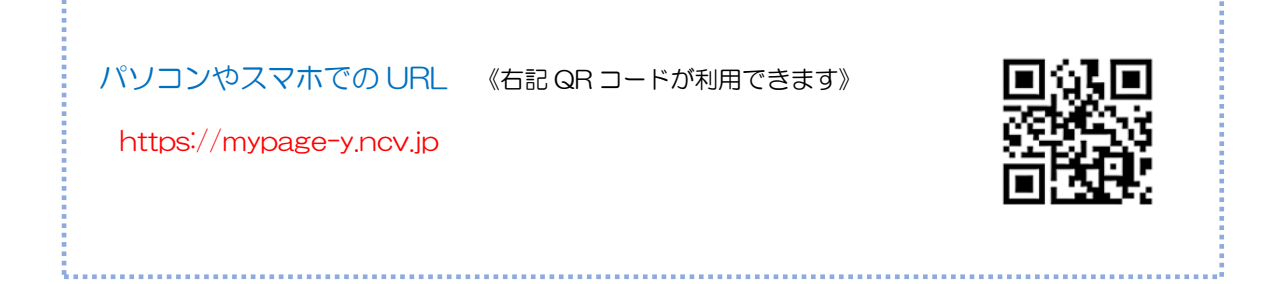

|                                                                                                    | Ā                                                                      |                                                                                                    | マイペーミ                                                                                                    | ジを開いたら【ログイン】を                                                                                                   |
|----------------------------------------------------------------------------------------------------|------------------------------------------------------------------------|----------------------------------------------------------------------------------------------------|----------------------------------------------------------------------------------------------------|----------------------------------------------------------------------------------------------------|
| ₩ マイページ<br>米 沢                                                                                                    | 株式会社ニュー                                                                | -メディア NCV南東北センター(米沢)                                                                                                    | クリックし                                                                                                    | します。                                                                                                    |
| 【ログイン】をク<br><sup>1</sup> ンIDとパスワードがご不明な方は、<br>Pの「登録集(ユーザID)の再発行)。より<br>イベージの操作マニュアルは <u>こちらから</u>                                                                                                    | リック<br>D 「マイページ (Web明細)」の再発行をご依頼                                       | 6<br>ログイン<br>肌いただくと後日書類を郵送いたし                                                                                                    | ログイン<br>インID//<br>イン】を2<br>※「NCV<br>載している                                                                                                    | 画面が開きますので、ログ<br>ペスワードを入力して【ログ<br>フリックします。<br>マイページ」のご案内に記<br>るコーザ ID がログイン ID                                   |
| ご契約済の方はこちらからログイ                                                                                                    | 21.75                                                                  |                                                                                                    | よいたい<br>となります<br>表記いたい                                                                                                    | す。(以降はログイン ID と<br>します。)                                                                                        |
| ださい。<br>ログインID                                                                                                    |                                                                        | お客様情報                                                                                                    |                                                                                                    | NDV                                                                                                    |
|                                                                                                    |                                                                        | 木豆球の場合                                                                                                    |                                                                                                    | お実接情報の登録                                                                                                    |
|                                                                                                    | )                                                                      |                                                                                                    |                                                                                                    | 0.5 HL 40.6 K 40.6 K 40.6 K 40.6 K 40.6 K 40.6 K 40.6 K 40.6 K 40.6 K 40.6 K 40.6 K 40.6 K 40.6 K 40.6 K 40.6 K |
| パスワードを表示する                                                                                                    |                                                                        |                                                                                                    |                                                                                                    | 認証コードの送信先を入力してください。<br>● メールアドレス                                                                                |
|                                                                                                    |                                                                        |                                                                                                    |                                                                                                    | 携带電話番号                                                                                                    |
| ログインIDが分からない方はご契<br>ーブルテレビ局へお問い合わせく;<br>パスワードを忘れた方は <u>こちら</u> ^                                                                                                    |                                                                        | (メールアドレ)                                                                                                    | ス/電話番号)                                                                                                    | <ul> <li>ホハイフンを入れずに数字のみを入力してください。</li> <li>B定電話書号</li> </ul>                                                    |
|                                                                                                    | ── を登録してい                                                              | いない場合は、                                                                                                    | の各様情報                                                                                                    | ※ハイフンを入れずに数字のみを入力してください。                                                                                        |
|                                                                                                    | の登録画面/                                                                 | ∖遷移します。                                                                                                    |                                                                                                    |                                                                                                    |
|                                                                                                    |                                                                        |                                                                                                    | 5 D L D                                                                                                    | 認証コードを送る                                                                                                    |
|                                                                                                    | 登録不要な期                                                                 | 湯谷はスキッノ                                                                                                    | をクリック                                                                                                    |                                                                                                    |
| お客様情報                                                                                                    | 登録不要な地                                                                 | 易合はスキッノ                                                                                                    | をクリック                                                                                                    | スキップ (次回設定する)                                                                                                   |
| お客様情報<br>登録済の場                                                                                                    | 登録不要なな                                                                 | 場合はスキッノ                                                                                                    | 20090<br>                                                                                                    | <u>スキップ(次回設度まる)</u><br>Cognight® Newmodia Ce., Ltd All rights reserved.                                         |
| お客様情報<br>登録済の場                                                                                                    | 登録不要な地                                                                 | 場合は スキッノ                                                                                                    | をクリック                                                                                                    | スキップ (次回設度する).<br>Copytgle© Howmedia Co., Lid All rights reserved.                                              |
| お客様情報<br>登録済の場                                                                                                    |                                                                        | 第1日は人キッノ<br>株式会社ニューメディア NCV<br>(1日日ロイン、2010日の111)                                                                                                    |                                                                                                    | <u>スキップ(次回設定する)</u><br>Copylight© Rewmedia Co., Ltd All rights reserved.                                        |
| お客様情報<br>登録済の場                                                                                                    |                                                                        | 第言はスキッノ 株式会社ニューメディア NCV/ 株式会社ニューメディア NCV/ #(前回ログイン 2025/04/2111)                                                                                                    | igt/teンター(米沢)<br>144) ♪ <u>ログアウト</u>                                                                                                    | スキップ (次回波ます)<br>Coynigle® Howmoods Ca., Lid All rights reserved.                                                |
| お客様情報<br>登録済の場<br>MCC ** R<br>み支払い料金開金<br>契約コース圏金                                                                                                    |                                                                        | 第合はスキッノ<br>株式会社ニューメディア NCV<br>時(前間ワイン 2235/04/2113<br>取りコース開会<br>取りコース開会<br>取りコース開会                                                                                                    | 使クリック                                                                                                    | スキップ (次回波する)<br>Coyright Howmonds Co. Life All rights reserved.                                                 |
| お客様情報<br>登録済の場                                                                                                    | 登録不要なは<br>合<br>マイベージTOP                                                | 様式会社ニューメディア NCV<br>構成会社ニューメディア NCV<br>構成開ログイン 2025/04/2113<br>取白ース開会<br>現在こ利用中のサービスをご確認研:                                                                                                    | 確センター(米菜)<br>H41 ♪ ログア2ト<br>ます                                                                                                    | スキップ (次回決する)<br>Coyright Rewinds Co., Ld All right-meried<br>スキップを<br>クリック                                      |
| お客様情報<br>登録済の場                                                                                                    | 登録不要なは<br>合<br>マイベージIOP<br>を支払い料金照金<br>ご読水金服をご確認測けます<br>ア<br>か客様基本情報照金 | 様式会社ニューメディア NCV<br>構成会社ニューメディア NCV<br>14(前回ログイン 2025/04/2112<br>取的コース開会<br>現在ご利用中のサービスをご確認所:<br>プ お知らせ                                                                                                    | (¥次) リック (¥次) (¥次) (×次) (×次) (×次)                                                                                                    | スキップ (次回波ます).<br>Coydptite Resenreds Co., Ld All rights reserved.<br>スキップを<br>クリック                              |
| お客様情報<br>登録済の場                                                                                                    | 登録不要なは                                                                 | 様式会社ニューメディア NCV<br>Iを(前面ログイン 2025/04/21.11<br>配合で利用中のサービスをご確認用:<br>アロンド用中のサービスをご確認用:<br>2010日をご覧面けます                                                                                                    | (¥2)<br>(¥2)<br>(¥4) ↓ <u>DZ72</u><br>(¥2)                                                                                                    | スキップ (文団改主す)<br>Coyneptite Resourceda Ca., Lid All regilte reserved.<br>スキップを<br>クリック                           |
| お客様情報<br>登録済の場                                                                                                    | <ul> <li>         登録不要なは         <ul> <li></li></ul></li></ul>         | 様式会社ニューメディア NCV<br>■ #(約開ログイン 2025/04/21 11<br>■ 取り二ース開会<br>用在ご利用中のサービスをご確認用:<br>2 お知らせ<br>2 初時い合わせ                                                                                                    | 使クリック                                                                                                    | スキップ(次回波する)<br>Coynelete Rewmedia Ca., Ltd All rights reserved.                                                 |
| お客様情報<br>登録済の場<br>ジ録済の                                                                                                    | <ul> <li></li></ul>                                                    | 様式会社ニューメディア NCVI<br>構成会社ニューメディア NCVI<br>電(時間ログイン 2025/04/2113<br>副在こ利用中のサービスをご確認用:<br>2<br>2<br>2<br>2<br>2<br>2<br>2<br>2<br>3<br>1<br>5<br>1<br>5<br>1 | (¥戌) リック (¥戌) (¥戌) (¥戌) (¥戌) (¥戌) (¥戌) (¥戌) (¥戌) (¥戌) (¥戌) (¥戌) (¥戌) (¥戌) (¥戌) (¥戌) (¥戌) (¥戌) (¥戌) (¥戌) (¥戌) (¥戌) (¥戌) (¥戌) (¥戌) (¥戌) (¥戌) (¥戌) (¥戌) (¥戌) (¥戌) (¥) (¥)                                                                                       | スキップな<br>クリック                                                                                                   |
| お客様情報<br>登録済の場<br>ジ録済の場                                                                                                    | <ul> <li>         ・ ・ ・ ・ ・ ・ ・ ・ ・ ・ ・ ・ ・ ・ ・</li></ul>              | 様式会社ニューメディア NCVI<br>IR(前回ログイン 2025/04/2113<br>IR(前回ログイン 2025/04/2113<br>IR(前回ログ<br>IR(前回ログ<br>IR(前回ロ<br>IR(前回ロ<br>IR(                                                                                                    | (¥𝔅) リック (¥𝔅) (¥𝔅) (¥𝔅) (¥𝔅) (¥𝔅) (¥𝔅)                                                                                                    | スキップな<br>クリック                                                                                                   |
| お客様情報<br>登録済の場<br>ジスシン・キャン<br>かでまない料金魚会<br>かで様基本情報題会<br>かて、<br>ない料金魚会<br>かて、<br>、<br>、<br>、<br>、<br>、<br>、<br>、<br>、<br>、<br>、<br>、<br>、<br>、                                                                                                    | 登録不要なは                                                                 | 株式会社ニューメディア NCV<br>IR(前国ログイン 2025/04/2111<br>マロクイン 2025/04/2111<br>マロクロクイン 2025/04/2111<br>マロクロクイン 2025/04/2111<br>マロクロクイン 2025/04/2111<br>マロクロク<br>マロクロク<br>マロクロク<br>マロクロク<br>マロクロク<br>マロクロク<br>マロクロク<br>マロクロク<br>マロクロク<br>マロクロク<br>マロクロク<br>マロクロク<br>マロクロク<br>マロクロク<br>マロクロク<br>マロロク<br>マロクロク<br>マロクロク<br>マロクロク<br>マロクロク<br>マロクロク<br>マロクロク<br>マロクロク<br>マロクロク<br>マロクロク<br>マロクロ<br>マロクロク<br>マロクロ<br>マロクロ<br>マロ<br>マロクロ<br>マロクロ<br>マロクロ<br>マロクロ<br>マロクロ<br>マロクロ<br>マロクロ<br>マロクロ<br>マロクロ<br>マロクロ<br>マロクロ<br>マロクロ<br>マロクロ<br>マロ<br>マロ<br>マロ<br>マロ<br>マロクロ<br>マロ<br>マロ<br>マロ<br>マロ<br>マロ<br>マロ<br>マロ<br>マロ<br>マロ<br>マ                                                                                                    | (¥次)リック (¥次) (¥次) (¥次) (¥水) (¥水) (¥×) (¥×) | スキップを<br>クリック                                                                                                   |
| お客様情報<br>登録済の場<br>ジス・の場<br>シストン・シー<br>シストン・キャーン・<br>シストン・キャーン・<br>シストン・キャーン・<br>シストン・キャーン・<br>シストン・キャーン・<br>シストン・キャーン・<br>シストン・キャーン・<br>シストン・キャーン・<br>シストン・キャーン・<br>シストン・キャーン・<br>シストン・キャーン・<br>シストン・キャーン・<br>シストン・キャーン・<br>シストン・キャーン・<br>シストン・キャーン・<br>シストン・キャーン・<br>シストン・キャーン・<br>シストン・キャーン・<br>シストン・キャーン・<br>シストン・<br>シストン・<br>シン・<br>シン・<br>シン・<br>シン・<br>シン・<br>シン・<br>シン・<br>シ | <ul> <li></li></ul>                                                    | 様式会社ニューメディア NCV<br>IR(前国ログイン 2025/04/2113<br>RECFURIHODY-ビスをご確認語:<br>2) 2010-7月20<br>RECFURIHODY-ビスをご確認語:<br>2) 2010-01<br>2) 2010-01<br>2010-01<br>2010-01<br>2010-01<br>2010-01<br>2010                                                                                                    | 様わセンター(¥沢)<br>144) ● ログアクト<br>ます                                                                                                    | スキップを<br>クリック                                                                                                   |

お客様情報 (メールアドレス/電話番号) は、登録を行うことでユーザ ID と同様にログイン ID としてご利用いただけます。登録方法は P4 をご参照ください。

※スキップした後でも登録可能です。詳しくは P21 をご参照ください。

#### ■お客様情報の登録方法

お客様情報の登録を行う場合は、ログイン後の遷移画面にて認証コードの送信先(メールアドレスもしくは電話番号)を入力し、【認証コードを送る】をクリックしてください。 登録が完了すると、次回以降のログイン時にここで入力したメールアドレスや電話番号 をログインID としてご利用いただくことができるようになります。

NEV NEV お客様情報の登録 お客様情報の登録 認証コードの送信先を入力してください。 に届いた認証コードを入力してください。 メールアドレス 認証コード 建带常新导导 ※ハイフンを入れずに数字のみを入力してください。 固定電話番号 戻る Eハイフンを入れずに数字のみを入力してください。 <u>再度コードを送信する</u> 60秒以内は再送されません 左図で入力した送信先(メール/SMS/音声 ガイダンス) に届いた認証コードを入力して 【次へ】をクリック メールアドレス、 携帯電話番号、 固定電話番号の いずれかを入力して 【認証コードを送る】をクリック NEV 株式会社ニューメディア NCV南東北センター(米沢) 様(前回ログイン 2025/04/21 13:44) 🕩 ログアウト お客様情報更新の完了 お支払い料金照会 契約コース照会 ▶ お支払い料金照会 契約コース照会 求金額をご確認頂けます ご利用中のサービスをご確認頂けます お客様情報の更新が完了しました お客様基本情報照会 お知らせ ▶ お客様基本情報照会 👔 お知らせ 係の登録情報をご確認頂けます らせをご覧頂けます パスワード変更 お問い合わせ 🔊 パスワード変更 🤰 お問い合わせ 固定電話通話明細照会 -ページのパスワード変更を行います 各種書面照会 お客様情報の更新が完了しましたと 🚺 固定電話通話明細照会 ▲ 各種書面照会 操作マニュアル ケーブルID管理 表示されたら登録完了です。 🚺 操作マニュアル ケーブルID管理

※登録済みのメールアドレスや電話番号の変更に関しては P21 をご参照ください。

マージの操作マニュアルをご覧頂けます

【サービスに戻る】をクリックする

と、マイページの画面へ遷移します。

## ③ 支払い金額を確認したい

#### お支払料金照会(ご請求額をご確認いただけます)

【お支払い料金照会】をクリックすると下記のような画面へ遷移します。 月ごとの料金明細を確認することができます。

確認したい月を選択してご確認ください。(過去18か月まで確認可能) TV・NETの請求が別で口座を複数お持ちの場合は、引き落とし口座が記載されている 部分のv印をクリックして、それぞれの口座に切り替えて確認いただくことができま す。選択項目には引き落としの銀行名と契約者名(※カードの場合は、【カード】の表 示と契約者名)が表記されます。

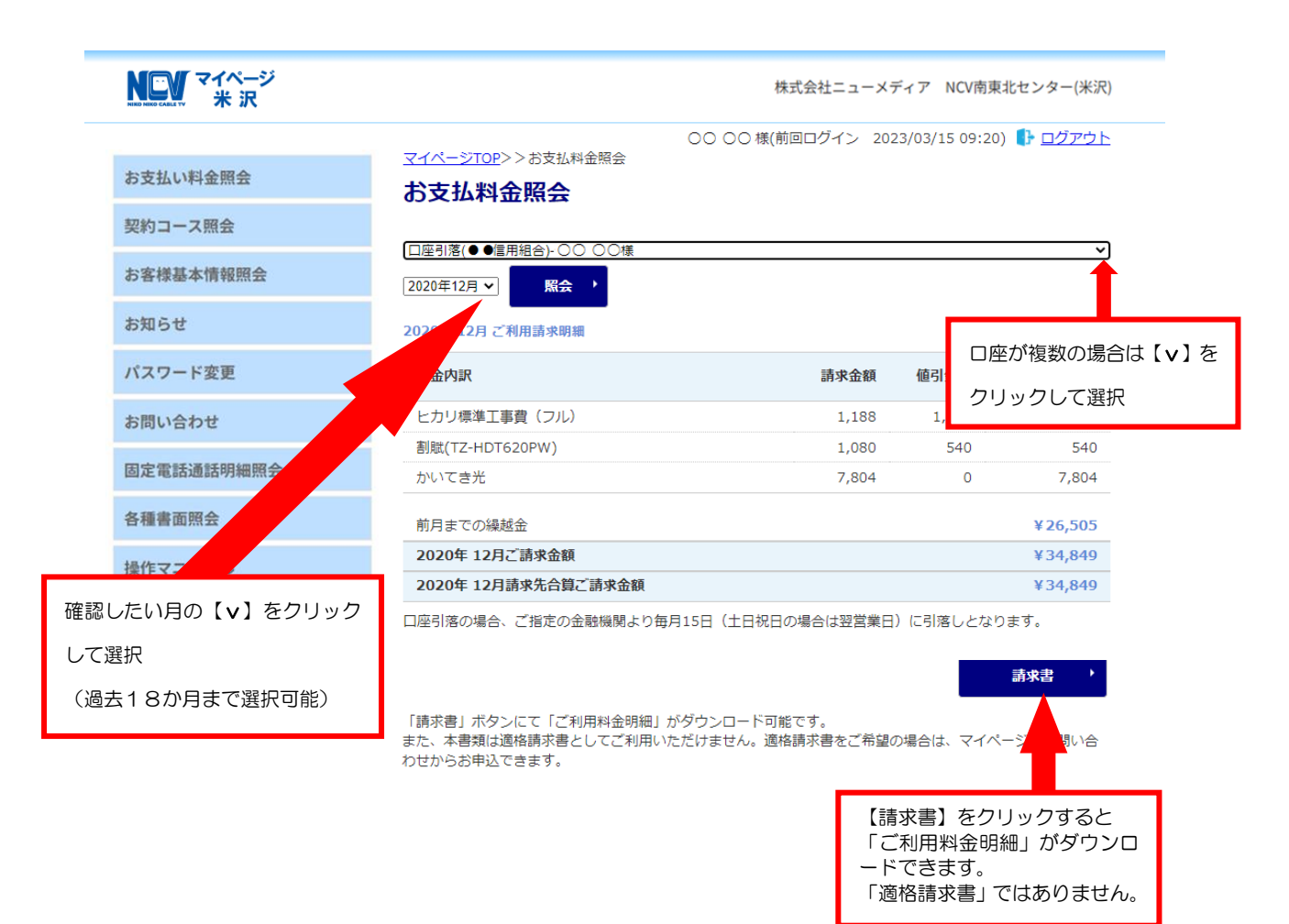

## ④ 契約内容を確認したい

契約コース照会(現在ご利用中のサービスをご確認いただけます)

<mark>【契約コース照会】</mark>をクリックすると下記のような画面へ遷移します。 現在ご契約いただいているサービス内容の確認ができます。

| NCW マイページ<br>NEW WIGHTS CALLY 米沢 |                      |                                     | 株式会社ニュー    | -メディア NCV南亘      | 東北センター   |
|----------------------------------|----------------------|-------------------------------------|------------|------------------|----------|
|                                  |                      |                                     | 様(前回ログイン   | 2023/03/15 09:43 | 3) 🕕 ログア |
| お支払い料金照会                         | <u>マイページ</u><br>辺約コ・ | <u>op</u> >>契約J-人照会<br>一 <b>ス昭会</b> |            |                  |          |
| 契約コース照会                          |                      |                                     |            |                  |          |
| な安洋其本情却昭全                        | 現在ご契約                | のコース                                |            |                  |          |
| 42 音尔德华 同和 22                    | 状態                   | サービス名                               | サービス開始日    | サービス終了日          | 支払方法     |
| お知らせ                             | 契約中                  | <u>かいてき光</u>                        | 2017/12/20 |                  | 月払       |
|                                  | 契約中                  | ケーブルプラス電話FTTH基本                     | 2017/12/20 |                  | 月払       |
| パスワード変更                          |                      |                                     |            |                  |          |
| お問い合わせ                           |                      |                                     |            |                  |          |
| 固定電話通話明細照会                       |                      |                                     |            |                  |          |
| 各種書面照会                           |                      |                                     |            |                  |          |
| 操作マニュアル                          |                      | 現在ご契約中のサ                            | ービスが表示     | 示されます.           |          |
| ケーブルID管理                         |                      |                                     |            |                  |          |
|                                  |                      |                                     |            |                  |          |

## ⑤ 基本情報を確認したい

お客様基本情報照会(お客さまの登録情報をご確認いただけます)

【お客様基本情報照会】をクリックすると下記のような画面へ遷移します。 【基本情報】タブと【請求先】タブがあります。

<mark>基本情報</mark>タブではお客様の基本情報が確認できます。

| NCV マイページ<br>米 沢 | 株式会社ニューメディア NCV南東北センター(米沢)                              |
|------------------|---------------------------------------------------------|
|                  | ○○ ○○ 様(前回ログイン 2023/03/19 15:23)<br>マイペーシTOP>>お客様基本情報照会 |
| お支払い料金照会         | お客様基本情報照会                                               |
| 契約コース照会          |                                                         |
| お客様基本情報照会        | 基本间载                                                    |
| お知らせ             | 加入者番号 ********                                          |
| パスワード変更          | <u> お名前 00 00 00 00 00 00 00 00 00 00 00 00 00 </u>     |
| お問い合わせ           |                                                         |
| 0100.0476        | 郵便凿号 992-0000                                           |
| 固定電話通話明細照会       | 住所 米沢市***1111                                           |
| 各種書面照会           | 電話曲号1 090-0000-0000                                     |
| 操作マニュアル          | 電話冊号 2                                                  |
| ケーブルID管理         | 生年月日 1975/01/01                                         |
| 7 7700 BAL       | 集合住宅名                                                   |
|                  | 部屋番号                                                    |
|                  | メールアドレス アドレス変更・                                         |
|                  | メール通知設定         受け取らない         通知設定変更・                  |
|                  |                                                         |
|                  | メールアドレスやメール通知の設定を変更す                                    |
|                  | 合は上記のボタンをクリックしてください。                                    |
|                  | (詳細は次ページへ)                                              |
|                  |                                                         |

メールアドレスを登録し、メール通知設定を【受け取る】にすると、【お知らせ(請求確 定など)】【お問い合わせ控え】をメールで受け取ることができます。 請求確定のお知らせメールの受信に関しては、下記の画面で設定変更ができます。

| ALL ALL ALL ALL ALL ALL ALL ALL ALL ALL                                         | 株式会社ニューメディア NCV南東北センター(米沢)                                                                                                    |
|---------------------------------------------------------------------------------|----------------------------------------------------------------------------------------------------|
|                                                                                 | ○○ ○○ 様(前回ログイン 2023/03/15 11:37) <b>● ログアウト</b>                                                                                                    |
| ら支払い料金照会                                                                        | メールアドレス変更                                                                                                    |
| 契約コース照会                                                                         | メールアドレスの変更を行ってください。                                                                                                    |
| 5客様基本情報照会                                                                       | 現在のメールアドレス                                                                                                    |
| ち知らせ                                                                            | 新しいメールアドレス                                                                                                    |
| パスワード変更                                                                         | 新しいメールアドレス(再入<br>力)                                                                                                    |
| ら問い合わせ                                                                          | 確認のために、パスワードを入力してください。                                                                                                    |
| 固定電話通話明細照会                                                                      | マイページ認証パスワード                                                                                                    |
| 各種書面照会                                                                          |                                                                                                    |
| 操作マニュアル                                                                         |                                                                                                    |
| アーブルID管理                                                                        |                                                                                                    |
|                                                                                 |                                                                                                    |
|                                                                                 | メールアドレスを入力し、クリックす<br>とメールアドレスの変更ができます。                                                                                                    |
| NEW マイページ<br>米 沢                                                                | メールアドレスを入力し、クリックマ<br>とメールアドレスの変更ができます。<br><sup>株式会社ニューメディア</sup> NCV南東北センター(米沢)                                                                                                    |
| NEV マイページ<br>米 沢                                                                | メールアドレスを入力し、クリックマ<br>とメールアドレスの変更ができます。<br>株式会社ニューメディア NCV南東北センター(米沢)<br>〇〇〇〇〇様(前回ログイン 2023/03/15 11:37)<br>マイベージTOP>> が客様基本情報照会>>> メール通知設定変更                                                                                                    |
| NCW マイページ<br>米 沢<br>お支払い料金照会                                                    | メールアドレスを入力し、クリックす<br>とメールアドレスの変更ができます。<br>株式会社ニューメディア NCV南東北センター(米沢)<br>〇〇 〇〇 様(前回ログイン 2023/03/15 11:37)<br>マイページTOP>> お客様基本(情報完全>>メール通知設定変更<br>メール通知設定変更                                                                                                    |
| <b>NEW マイページ</b><br>米沢<br>お支払い料金照会<br>契約コース照会                                   | メールアドレスを入力し、クリックす<br>とメールアドレスを入力し、クリックす<br>とメールアドレスの変更ができます。<br>株式会社ニューメディア NCV南東北センター(米沢)<br>〇〇 〇〇 様(前回ログイン 2023/03/15 11:37) ① ログアウト<br>マイページTOP>>5客様基本情報照会>>メール通知設定変更<br>メール通知設定変更<br>メール通知設定変更                                                                                                    |
| <ul> <li>         ・・・・・・・・・・・・・・・・・・・・・・・・・・・・・</li></ul>                       | メールアドレスを入力し、クリックマ<br>とメールアドレスを入力し、クリックマ<br>とメールアドレスの変更ができます。                                                                                                    |
| <ul> <li>シンティン・シンデン・シンティン・シンデン・シント・シント・シント・シント・シント・シント・シント・シント・シント・シン</li></ul> | メールアドレスを入力し、クリックで<br>とメールアドレスを入力し、クリックで<br>とメールアドレスの変更ができます。<br>株式会社ニューメディア NCV南東北センター(米沢)<br>OO OO 様(前回ログイン 2023/03/15 11:37)<br>Cグアウト<br>ZイベージTOP>> 広客様基本情報開会>>メール通知設定変更<br>メール通知設定変更<br>メール通知設定変更<br>メール通知設定変更<br>メール通知設定変更<br>メール通知設定変更<br>メール通知設定変更<br>メール通知設定変更<br>メール通知設定変更<br>メール通知設定変更<br>メール通知設定変更<br>メール通知設定変更                           |
| <ul> <li>         ・・・・・・・・・・・・・・・・・・・・・・・・・・・・・</li></ul>                       | メールアドレスを入力し、クリックで<br>とメールアドレスを入力し、クリックで<br>とメールアドレスの変更ができます。<br>株式会社ニューメディア NCV南東北センター(米沢)<br>OO OO 様(前回ログイン 2023/03/15 11:37)<br>Cクアウト<br>ZイベージTOP>> 広客様基本情報開会>>メール通知設定変更<br>メール通知設定変更<br>メール通知設定変更<br>メール通知設定変更<br>メール通知設定変更<br>メール通知設定変更<br>メール通知設定変更<br>メール通知設定変更<br>メール通知設定変更<br>メール通知設定変更<br>メール通知設定変更<br>メール通知設定変更<br>メール通知設定変更<br>メール通知設定変更 |
| <ul> <li>         ・・・・・・・・・・・・・・・・・・・・・・・・・・・・・</li></ul>                       | エーレアドレスを入力し、クリックな<br>とメールアドレスを入力し、クリックな<br>とメールアドレスの変更ができます。<br>株式会社ニューメディア NCV南東北センター(米沢)<br>OO OO 様(前回ログイン 2023/03/15 11:37)<br><u>ログアウト</u><br>マイペーシブロアント 芝客様基本情報完全>>メール通知設定変更<br>メール通知設定変更<br>メール通知設定変更<br>メール通知設定を行ってください。                                                                                                    |

キャンセル

各種書面照会

操作マニュアル ケーブルID管理

| 「を入力 | してください。 |                     |  |
|------|---------|---------------------|--|
| -F   |         |                     |  |
|      |         | <u> 変更する</u> ・      |  |
|      |         | 【通知設定変更】            |  |
|      |         | 新しい設定を選択しクリックするとメール |  |
|      |         | 通知設定の変更ができます。       |  |

## ⑥ 支払い方法を変更したい

お客様基本情報照会(お支払い方法がご変更できます)

□座引き落とし→クレジットカード払いへの変更、またはクレジットカード払いで別の クレジットカードへの変更、またはクレジットカードの有効期限更新などは【請求先】 タブからお客様ご自身で変更していただく必要があります。

① 【請求先】タブをクリックし、【支払手段変更】ボタンをクリック。

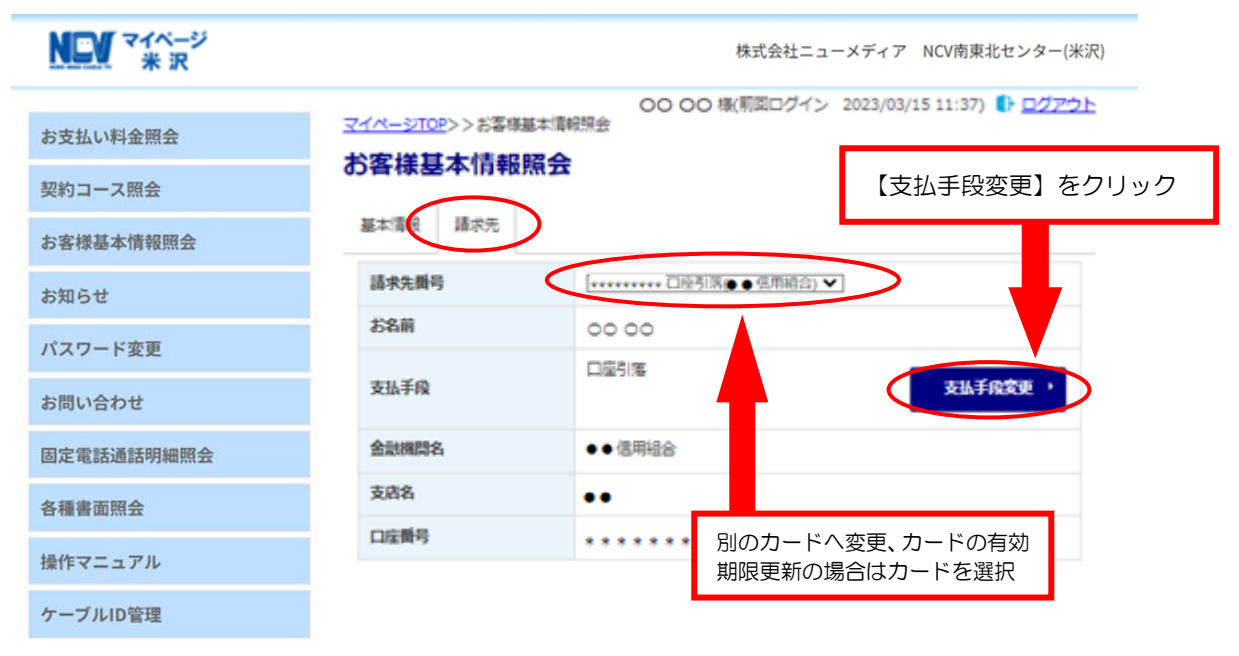

## ②【支払い手段変更】を選択すると下記の画面になります。 マイページ認証パスワードを入力し、ご希望の変更内容を選択します。

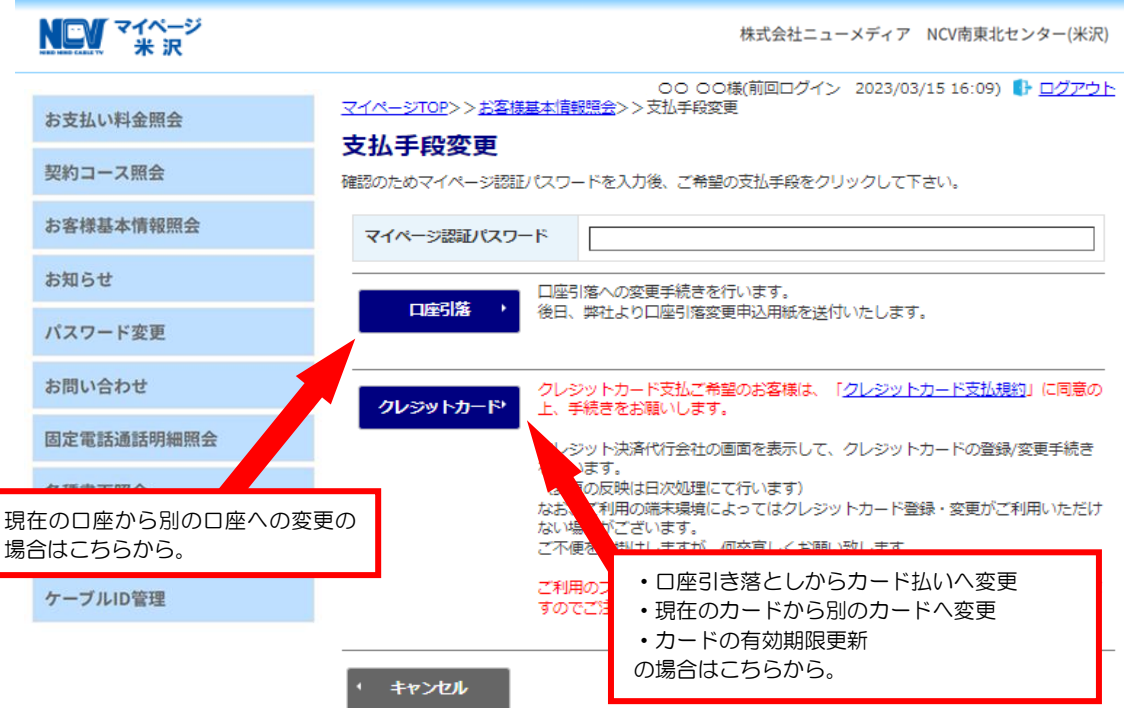

・口座変更の場合(現在の口座→別の口座に変更/カード払い→口座払い)

支払手段変更から【口座引落】を選択すると下記の画面へ遷移します。

現在の引き落とし口座を別の口座へ変更、またはカード払いから口座引き落としに変更 する場合は、支払手段変更のところで【口座引落】を選択してください。 NCV より変更用紙を送付いたします。用紙にご記入の上、NCV へご返送ください。

| NEV マイページ<br>米 沢 | 株式会社ニューメディア NCV南東北センター(米沢)                                                      |
|------------------|---------------------------------------------------------------------------------|
| お支払い料金照会         | ○○ ○○様(前回ログイン 2023/03/15 17:11) ● ログアウト<br>マイページTOP>> <u>お客様基本情報開会</u> >>支払手段変更 |
| 契約コース照会          |                                                                                 |
| お客様基本情報照会        | 後日、昇社より日産り格支更中区用版を送付いたします。<br>(お手続きが完了するまで、変更内容は反映されません)                        |
| お知らせ             | * 戻る                                                                            |
| パスワード変更 ち問い合わせ   |                                                                                 |
| 固定電話通話明細照会       |                                                                                 |
| 各種書面照会           |                                                                                 |
| 操作マニュアル          |                                                                                 |
| ケーブルID管理         |                                                                                 |

#### カード払いに変更の場合(口座払い→カード払い)

支払手段変更から【クレジットカード】を選択すると下記の画面へ遷移します。

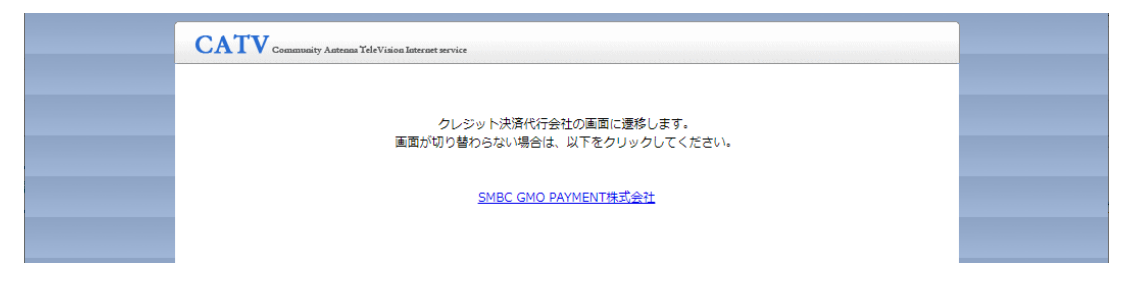

#### 自動で次の画面へ遷移します。

#### ① カードの入力画面

| カレジットカードボロ              | ク            | レジットカード情報  |                 |                            |
|-------------------------|--------------|------------|-----------------|----------------------------|
| 半角数字、ハイフン(-)不           | 要            |            |                 |                            |
| 有効期限(月)                 | 有効期限(年)      |            |                 |                            |
| 02                      | 2026         | •          | 登録オスナ           | ードの悖むたっち                   |
| 名義人                     |              |            | 豆球りる人           | 「「切屑報ど入力                   |
| 名義人を入力(半角英字)            | )            |            | 5 6             |                            |
| セキュリティコード               |              |            |                 |                            |
| カード裏面の数字下3桁(            | AMEX(は表面4桁)  |            |                 |                            |
|                         |              | 本人認証情報入力 — |                 |                            |
| メールアドレスまたは電話<br>メールアドレス | 番号を入力してください。 |            |                 |                            |
| sample@example.com      |              |            |                 |                            |
| メールアドレス(確認用)            |              |            | メールマド           | ノフキたけ電話来日                  |
| sample@example.com      |              |            | ス ルテーレ<br>λ カオス | くていていていていていていていていていていています。 |
|                         |              | · _ / ·    | くことも            |                            |

② 入力した情報の確認画面へ遷移します。

| 電話番号 |
|------|
|      |
|      |

- ③ その後、不正利用防止のための本人認証サービス画面へ遷移します。
   ※ご利用のカード会社によって遷移先の画面は異なりますが、各カード会社に登録してあるメールアドレスや電話番号宛に認証コードが送信され、そちらの入力を求められるものとなります。
- ④ 登録完了

| CATV Community Antennas YeleVision Internet service |
|-----------------------------------------------------|
|                                                     |
| クレジットカードの登録(変更)処理が正常に終了しました。                        |
| 開じる                                                 |
|                                                     |
|                                                     |

カードの変更の場合(カード払い→別のカードに変更/カードの更新)

支払手段変更から【クレジットカード】を選択すると下記の画面へ遷移します。

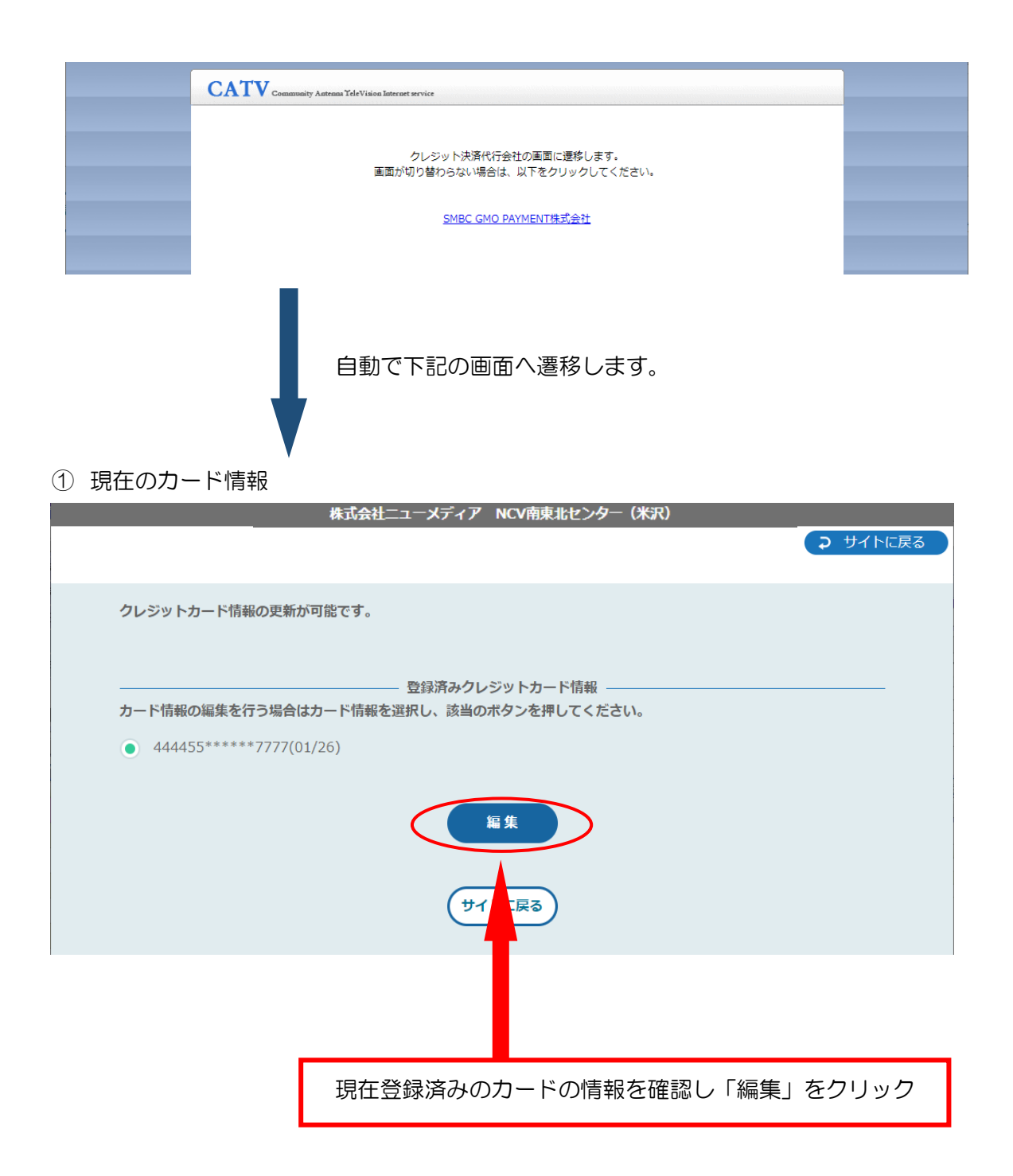

#### 2 編集画面

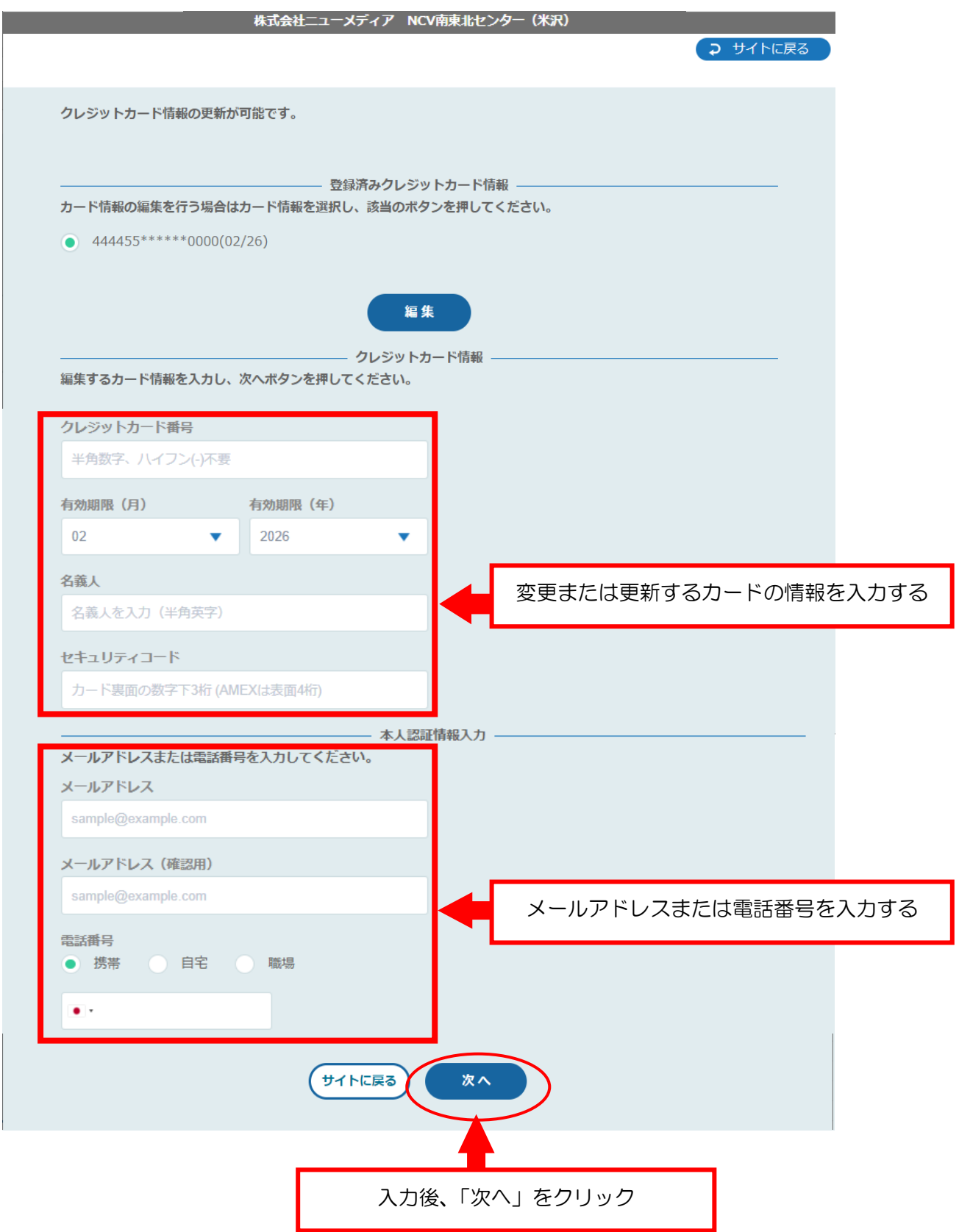

③ 入力した更新情報の確認画面へ遷移します。

| 以下の内容でクレジットカードを更新                    | します。          |
|--------------------------------------|---------------|
|                                      | 変更前クレジットカード情報 |
| 444455*****7777(01/26)               |               |
|                                      | 変更後クレジットカード情報 |
| <b>クレジットカード番号</b><br>444455*****7777 |               |
| <b>有効期限(月 / 年)</b><br>02 / 2026      |               |
| 名義人<br>TEST TEST                     |               |
| セキュリティコード<br>***                     |               |
| メールアドレス                              |               |
| test@aaa.co.jp                       |               |
| 電話番号の種類                              | 電話番号          |
|                                      | 再入力 確定        |

- ④ その後、不正利用防止のための本人認証サービス画面へ遷移します。
   ※ご利用のカード会社によって遷移先の画面は異なりますが、各カード会社に登録してあるメールアドレスや電話番号宛に認証コードが送信され、そちらの入力を求められるものとなります。
- ⑤ 登録完了

| CATV Community Astrona YeleVision Internet service |  |
|----------------------------------------------------|--|
|                                                    |  |
| クレジットカードの登録(変更)処理が正常に終了しました。                       |  |
| 開じる                                                |  |
|                                                    |  |

## ⑦ NCV からのお知らせを確認したい

## お知らせ(お知らせをご覧いただけます)

【お知らせ】をクリックすると下記のような画面へ遷移します。

NCV からのお知らせをご確認いただけます。

| NEV マイページ<br>米 沢 |                        | 株式会社ニューメディア NCV南東北センター(米沢)                               |
|------------------|------------------------|----------------------------------------------------------|
|                  | <u>マイページTOP</u> >>お知らせ | ○○ ○○ 様(前回ログイン 2023/03/18 17:09) 🜓 <u>ログアウト</u>          |
| お支払い料金照会         | お知らせ                   |                                                          |
| 契約コース照会          | 2018年04月11日            | <ul> <li>〇 〇 〇 〇 〇 〇 〇 〇 〇 〇 〇 〇 〇 〇 〇 〇 〇 〇 〇</li></ul> |
| お客様基本情報照会        | 2016年10月07日            |                                                          |
| お知らせ             |                        |                                                          |
| パスワード変更          |                        |                                                          |
| お問い合わせ           |                        |                                                          |
| 固定電話通話明細照会       |                        |                                                          |

## ⑧ パスワードの変更をしたい

パスワードの変更(マイページのパスワード変更を行います)

【パスワード変更】をクリックすると下記のような画面へ遷移します。 マイページにログインするためのパスワードを変更することができます。 (※パスワードを変更する場合、変更後のパスワードはNCVでは確認できませんので、お客様で管理 していただきますようお願いいたします。)

【現在のパスワード】、【新しいパスワード】、【新しいパスワード(再入力)】を入力して 【送信】をクリックしてください。

| NCV マイページ<br>米 沢 | 株式会社ニューメディア NCV南東北センター(米沢) |  |  |
|------------------|----------------------------|--|--|
|                  |                            |  |  |
| お支払い料金照会         | <u></u>                    |  |  |
| 契約コース照会          | 下記のフォームに入力して送信してください。      |  |  |
| お客様基本情報照会        | 現在のパスワード                   |  |  |
| お知らせ             | 新しいパスワード                   |  |  |
| パスワード変更          | 新しいパスワード(再入力)              |  |  |
| お問い合わせ           | 送信                         |  |  |
| 固定電話通話明細照会       |                            |  |  |
|                  |                            |  |  |
|                  | 【送信】をクリック                  |  |  |

### ⑨各種問合せ・インボイスの申込

お問い合わせ(サービスについてのお問い合わせ・インボイスの申 込はこちらをご利用ください)

【お問い合わせ】をクリックすると、下記のような画面へ遷移します。

インボイスの申込・各種お問い合わせができます。

プルダウンでお問い合わせ種別を選択し、必要事項と内容を入力して【送信】ボタンを クリックしてください。

なお、送信内容の控えをメールで受け取りたい場合は、前もって「メール通知設定を受け取る」に設定しておき、この画面のメールアドレスを入力してください。

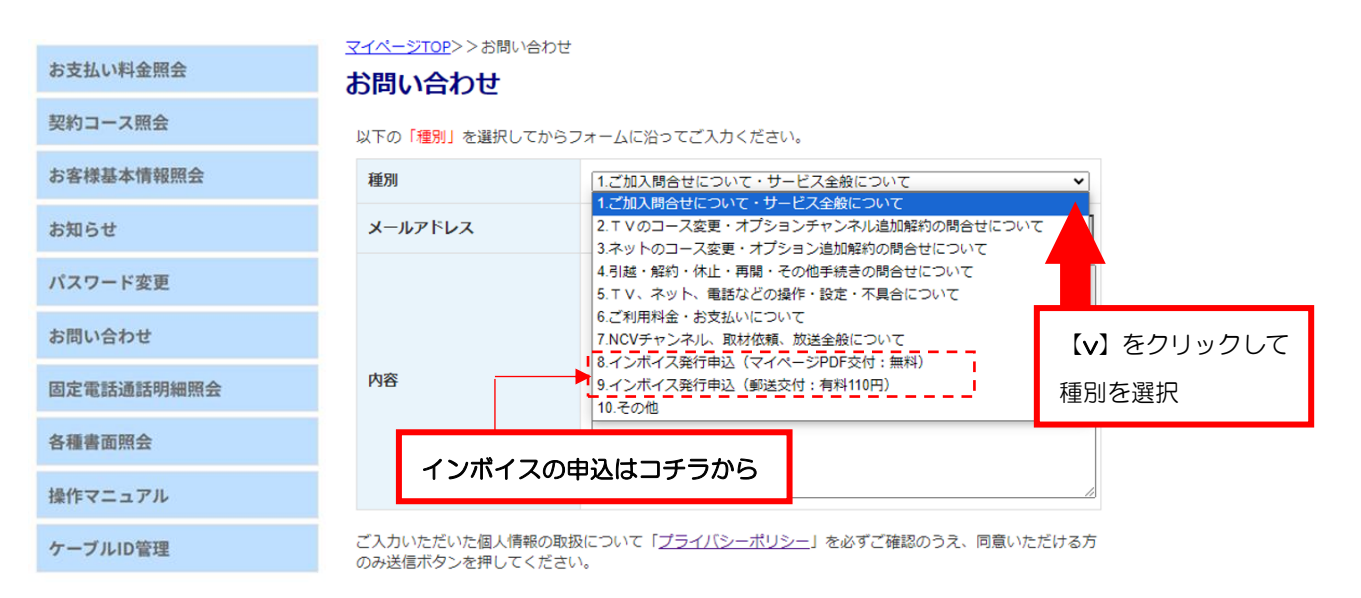

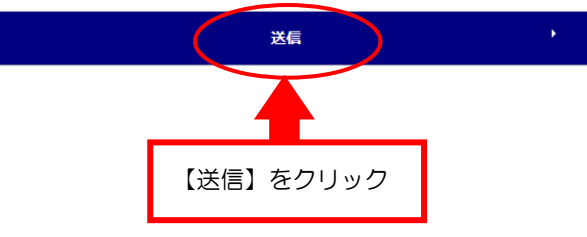

## ⑩固定電話の料金を確認したい

#### 固定電話通話明細照会

【固定電話通話明細照会】をクリックすると下記のような画面へ遷移します。

契約中の電話サービスをお選びいただきクリックすると、各電話会社のサイトへ移動します。

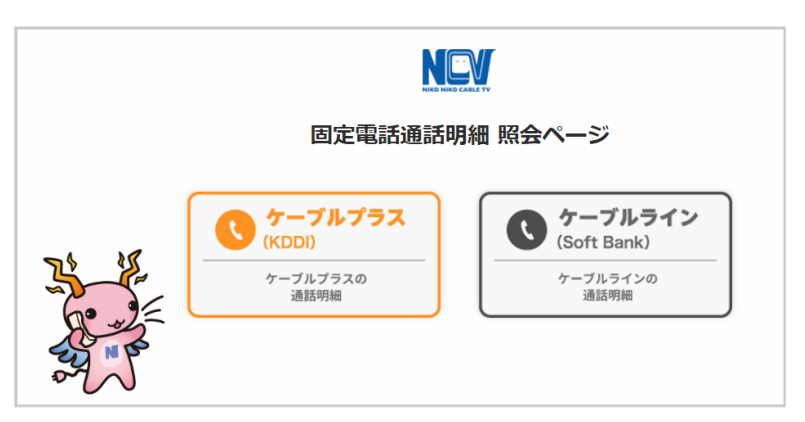

## 【ケーブルラインの場合】

ケーブルラインをクリックすると、下記のID/パスワード入力画面へ遷移します。 加入時に、ソフトバンクより圧着ハガキにてID/パスワードがお客様宛てに郵送されて いますので、ID/パスワードを入力してログインしてください。

ID/パスワードが不明な場合は、【ソフトバンク受付センター】にご連絡いただき、再発行してもらうようにしてください。

ソフトバンク受付センター 0800-222-3366 (年中無休 9:00~18:00)

| ケーブルライン<br>Web明細                                                           |                  |
|----------------------------------------------------------------------------|------------------|
| ●新たにサービスを開始されるお客様はハガキに記載のIDパスワードをご入<br>●以前よりご利用されていたお客様はご利用されていたIDパスワードをご入 | カください。<br>カください。 |
| ーザーID                                                                      |                  |
| パスワード                                                                      | 【ログイン】をクリック      |
| ログイン                                                                       |                  |

### 【ケーブルプラスの場合】

ケーブルプラスをクリックすると、下記の入力画面へ遷移します。 加入時に、KDDIより封書にてID/パスワードがお客様宛てに郵送されていますので、 それを利用してログインします。

ID/パスワードが不明な場合は、再発行手続きが必要なので、NCV までご連絡ください。NCV より再申請し、KDDI より ID/パスワードが改めて郵送されます。

【web でログイン】をクリック。ID/パスワードを入力してログインしてください。

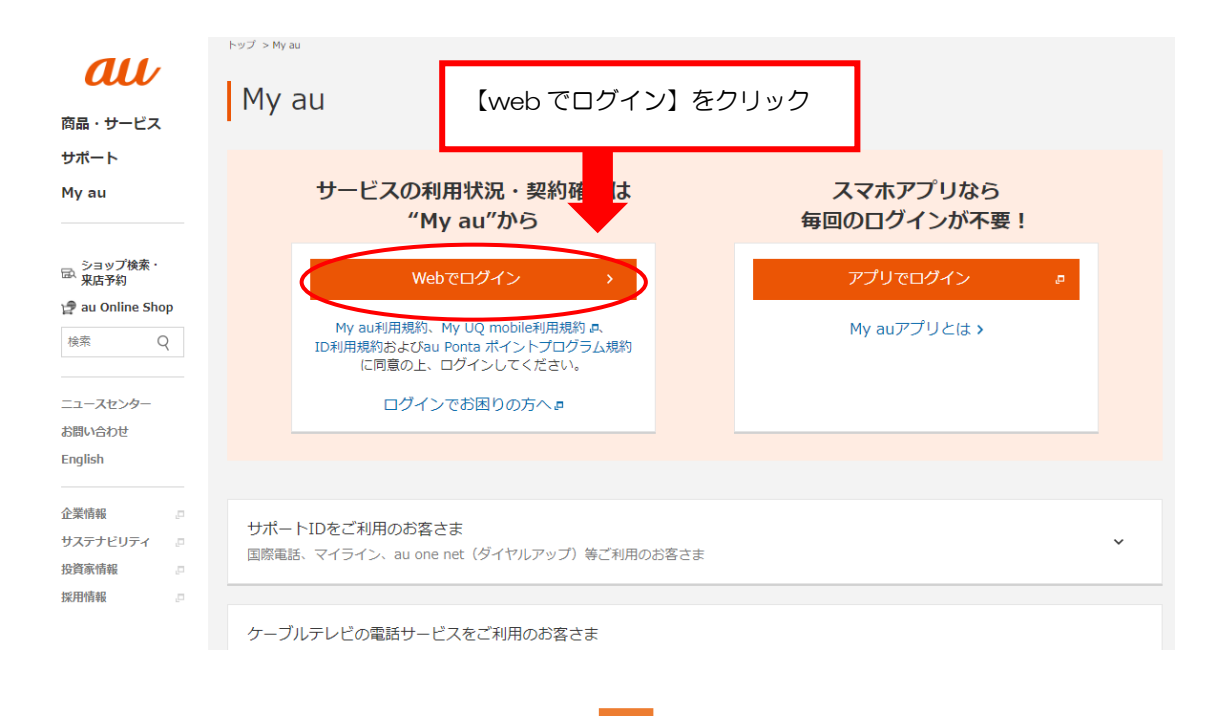

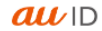

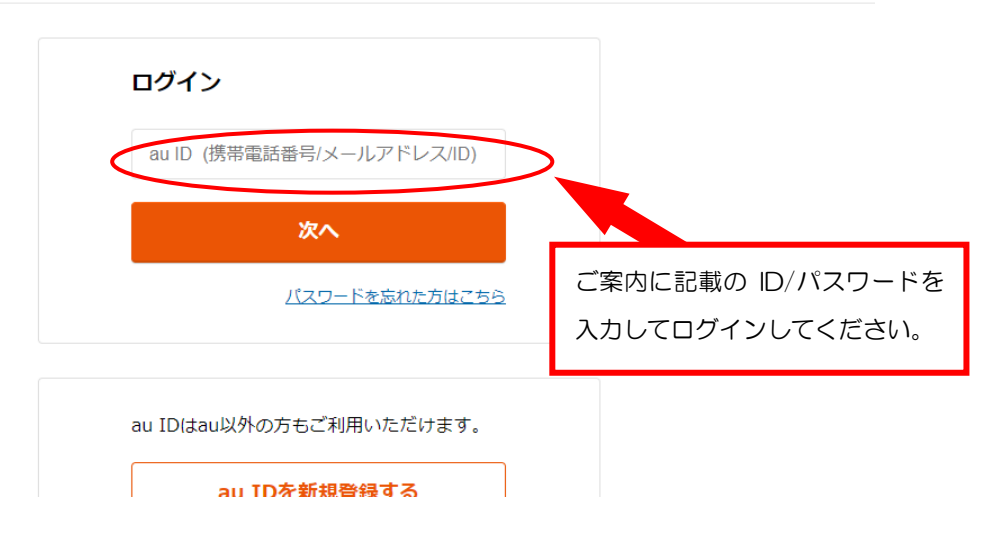

## (1)インボイスをダウンロードしたい

## 各種書面照会

【各種書面照会】をクリックすると下記のような画面へ遷移します。

インボイスのダウンロードができます。

※インボイスの申込をいただいている必要があります⇒P17をご参照ください。

| お支払い料金照会   | <u>マイページTOP</u> >>各種書面 | i照会                  |                   |
|------------|------------------------|----------------------|-------------------|
| 契約コース照会    | <b>谷</b> 裡青山照云         |                      |                   |
| お客様基本情報照会  | 書類分類 すべて               |                      | <b>~</b>          |
| お知らせ       | 発行先    すべて             |                      | V                 |
| パスワード変更    |                        |                      | 再表示               |
| お問い合わせ     | 書類分類                   | ファイル名                |                   |
| 固定電話通話明細照会 | インボイス                  | Ytest0003-202310.pdf | ダウンロード            |
| 各種書面照会     |                        |                      |                   |
| 操作マニュアル    |                        |                      |                   |
| ケーブルID管理   |                        |                      | 【ダウンロード】<br>をクリック |

## 12ログインIDをメールや電話番号にしたい

## ケーブル ID 管理

常用しているメールアドレスや電話番号を、ログインIDとしてご利用いただけます。 【ケーブルID管理】をクリックすると下記のような画面が別ウインドウ「ケーブル ID PORTAL」で表示されます。(「ケーブル ID PORTAL」を閉じる時は×で閉じてください。)

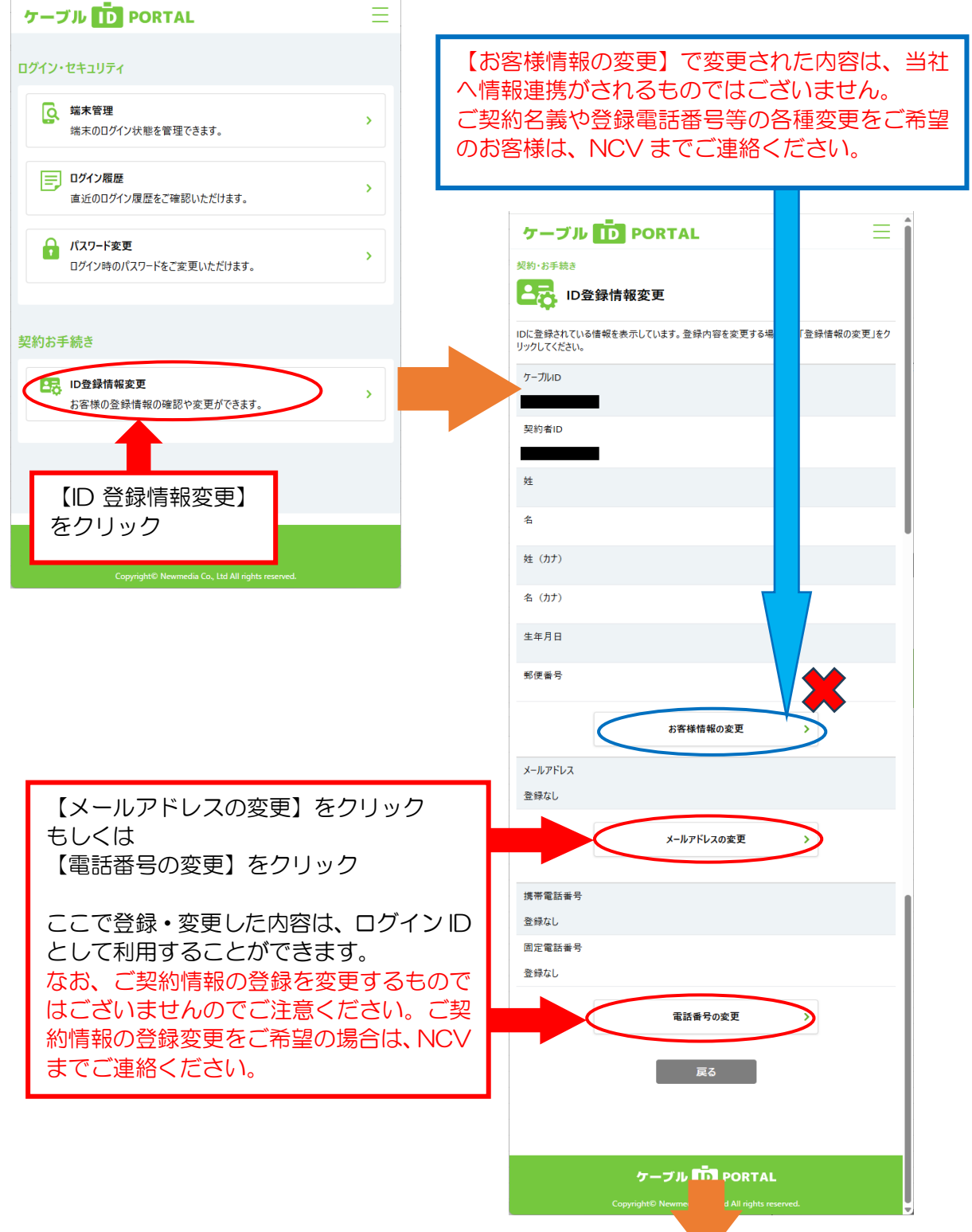

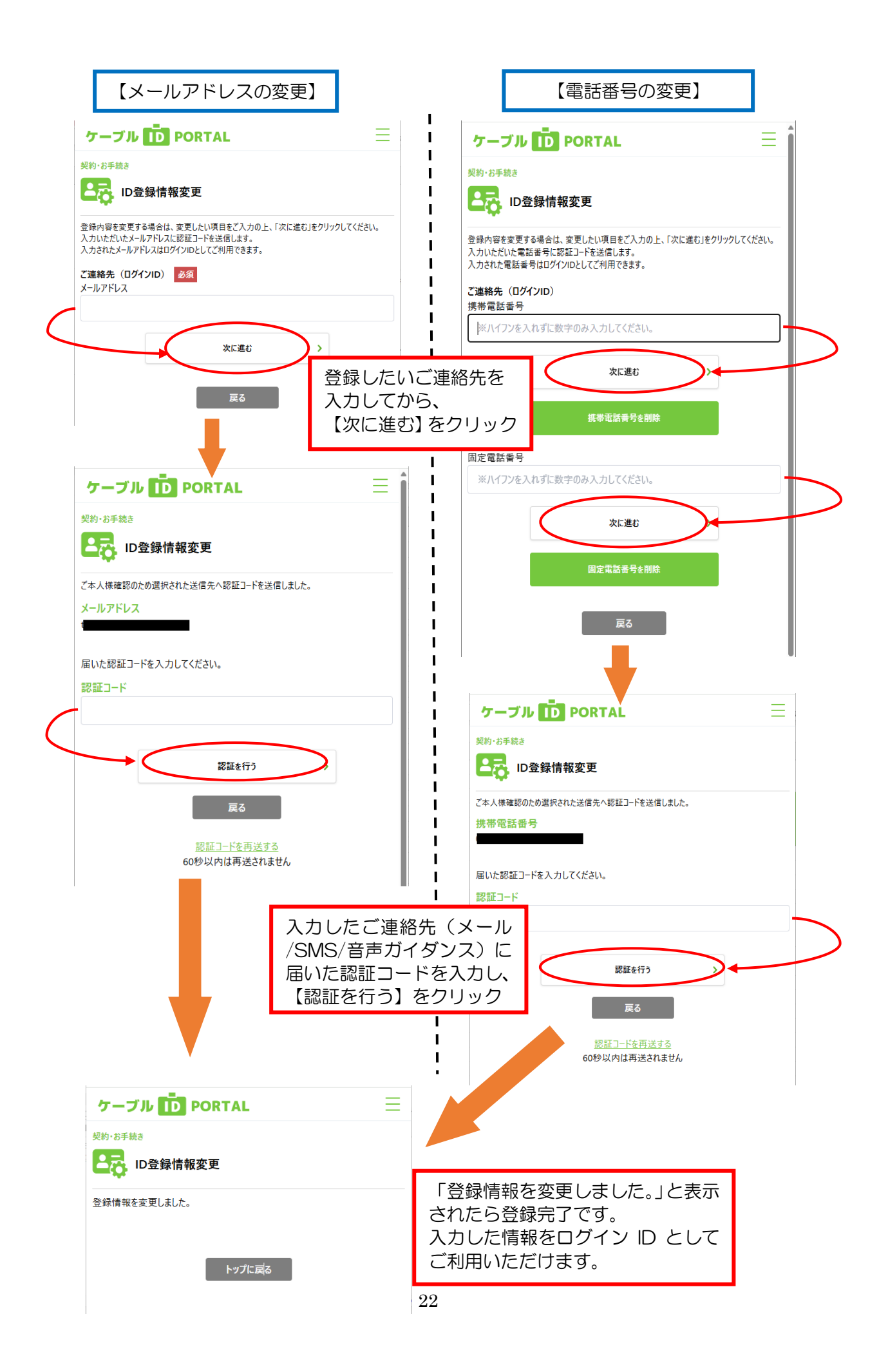

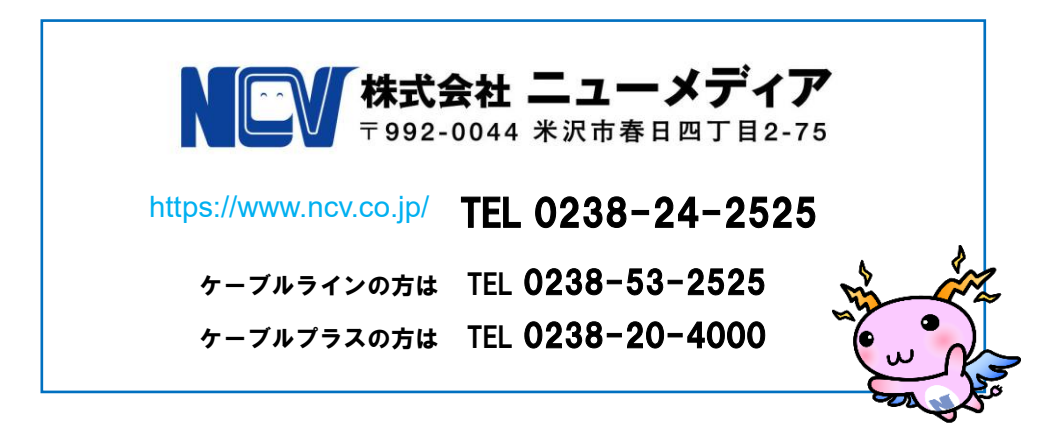